## 4. Application Programming

### 4.1 Writing an Application

The C programming language, not C++, is utilized to develop the applications that are uploaded to the microcontroller used in this project. However, other languages, such as Assembly and Pascal, can also be utilized as long as the code can be translated into a HEX or ROM file. The purposes of these file types are further explained in section 4.2, Uploading an Application. The following subsections provide programming examples for the ATmega8515L MCU.

### 4.1.1 STK500 External Communication Protocol (USART)

The USART available on the STK500 is dependent on the MCU installed in one of the target sockets [1], and it is used to communicate from the target MCU to various other devices [10]. In this project, the target microcontroller is the ATmega8515L, which is installed in socket SCKT3000D3 as shown in Figure 1.6. The USART interface of the STK500 consists of three registers: the USART control and status register, the USART baud rate register, and the USART data register (which is either 8-bit or 16-bit depending on the CPU of the target microcontroller) [10]. The ATmega8515L is an 8-bit AVR (i.e. it has an 8-bit RISC CPU) so its USART data register is an 8-bit register.

The keywords given to the USART registers by the CodeVisionAVR library for ATmega8515L microcontrollers are UCSRA, UCSRB, UCSRC, UBRRH, and UBRRL where the UCSR*x* keywords correspond to the high (**A**), middle (**B**), and low (**C**) sections of the USART Control and Status Register and the UBRR*x* keywords correspond to the high (**H**) and low (**L**) sections of the USART Baud Rate Register.

The USART data register is controlled by the specialized I/O functions provided in the avr-libc library. Such input functions include getc and gets and such output functions include putc, puts, and printf. These are the same functions available in the cstdio header of the C Library (libc) [11], but they have been revised in the AVR C Library (avr-libc) for USART communication with respect to AVR microcontrollers [10].

The required hardware setup to enable the use of the USART on the STK500 is given by the instructions in section 2.2. Appendix section A.2.1 provides a sample program that can be used to test USART communication between the board and its host. Sections 3.1 and 3.2 of this

document explain the necessary steps to take before applications development can begin on the host PC. The following instructions describe steps to implement the application in Appendix A.2.1 using the CodeVisionAVR IDE.

**4.1.1.1** Open the CodeVisionAVR IDE on the host by going to "Start", "All Programs", "CodeVisionAVR", and selecting "CodeVisionAVR C Compiler Evaluation" as shown in Figure 4.1.

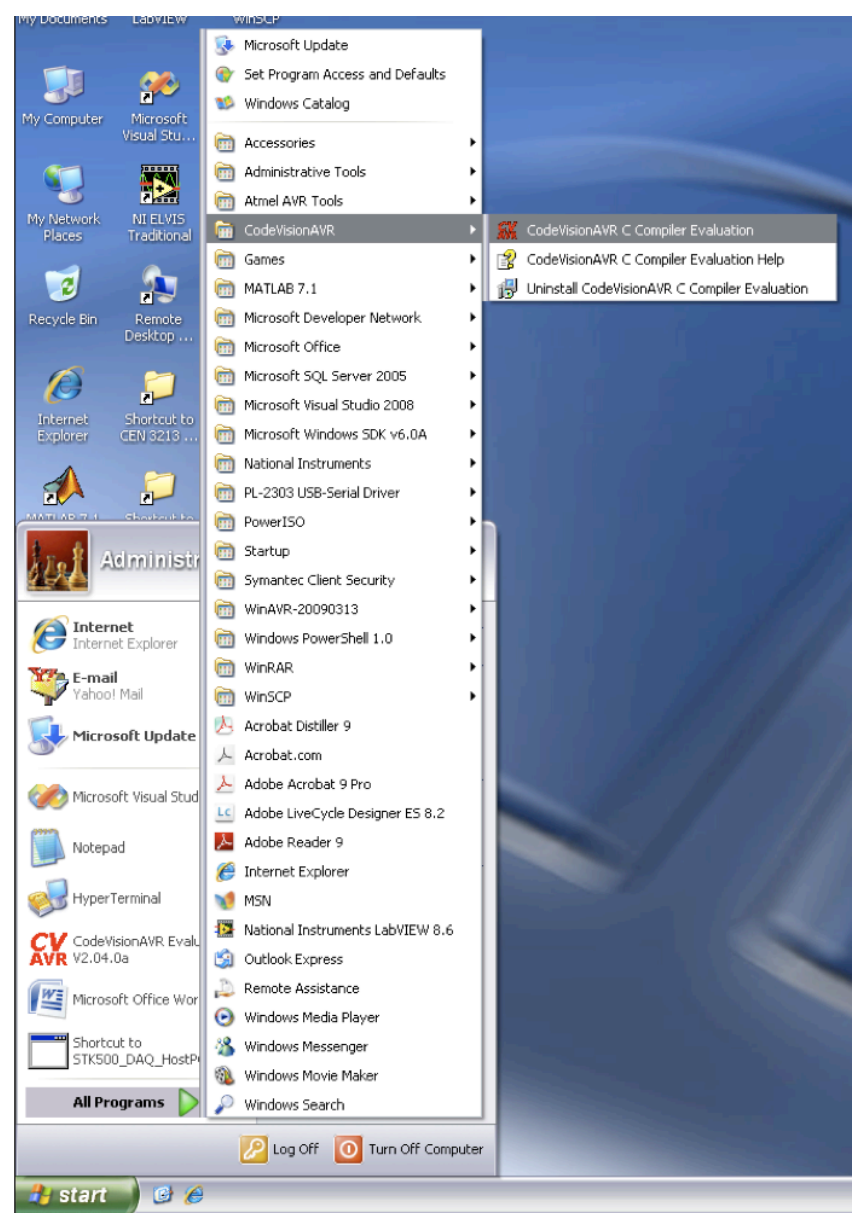

Figure 4.1 Screenshot of how to start CodeVisionAVR Evaluation.

**4.1.1.2** Go to the "File" menu and select "New" within the CodeVisionAVR window shown in Figure 4.2.

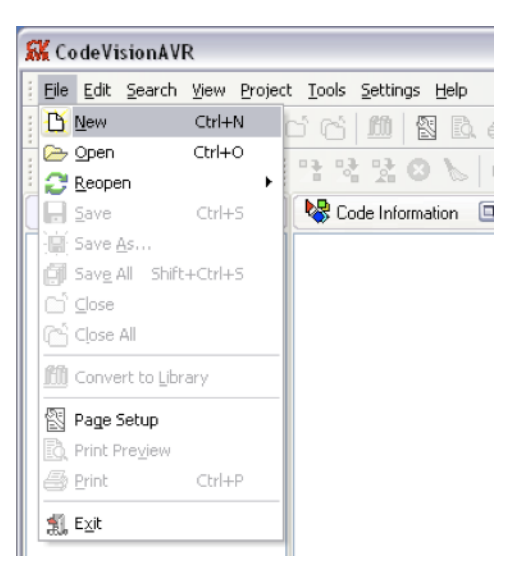

**Figure 4.2** Screenshot of how to create a new source file or project in CodeVisionAVR.

**4.1.1.3** Select "Project" and click "OK" in the Create New File pop-up window shown in Figure 4.3.

| 🗅 Create New File 💦 🔀 |              |  |  |  |  |  |  |  |
|-----------------------|--------------|--|--|--|--|--|--|--|
| File Type             |              |  |  |  |  |  |  |  |
| ◯ Source              | 🗸 <u>о</u> к |  |  |  |  |  |  |  |
| Project               | X Cancel     |  |  |  |  |  |  |  |

**Figure 4.3** Screenshot of the CodeVisionAVR pop-up selection window to decide whether to create a new source file or project.

**4.1.1.4** Select "Yes" in the "Confirm" pop-up window shown in Figure 4.4 to use a wizard that will automatically generate certain AVR code based on the settings given.

| Confirm | n 🛛 🔀                                                                           |
|---------|---------------------------------------------------------------------------------|
| 2       | You are about to create a new project.<br>Do you want to use the CodeWizardAVR? |
|         | Yes No                                                                          |

**Figure 4.4** Screenshot of the pop-up window confirming whether or not to use CodeWizardAVR to generate a new project.

**4.1.1.5** Under the tab "Chip" within the CodeWizardAVR window, select the target microcontroller (in this case, the ATmega8515L) from the "Chip" drop-down menu and change the "Clock" setting to the appropriate System Oscillator Clock frequency ( $f_{OSC}$ ) with respect to the target microcontroller (in this case, 3.6864 MHz) as shown in Figure 4.5.

| External I        | RQ                  | Timers   | USART     |
|-------------------|---------------------|----------|-----------|
| Analog Com        | parator             | SPI I    | 2C 1 Wire |
| LCD               | ect Information     |          |           |
| Chip              | Extern              | al SRAM  | Ports     |
| Chip: [<br>Clock: | ATmega8<br>: 3.6864 | 515L     | ✓<br>MHz  |
| 📃 Ch              | eck <u>R</u> ese    | t Source |           |
| Progra            | am Type:            |          |           |
| Appli             | cation              |          | ~         |

Figure 4.5 Screenshot of CodeWizardAVR Chip setup.

**4.1.1.6** Select the tab "Port" and change the settings under the "PORTA" tab to match those in Figure 4.6. This is done by toggling all values in the Pullup/Output Value section (i.e. click on the fields that contain "T" to change them to "P").

| Analog ComparatorSPII2C1 WireLCDBit-BangedProject InformationChipExternal SRAMPortsPort APort BPort CPort DData DirectionPullup/Output ValueBit 0InTBit 2InTBit 3InTBit 4InTBit 5InTBit 6InTBit 6InTBit 6InTBit 6InTBit 6InTBit 6InTBit 6InTBit 6InTBit 6InTBit 6InTBit 6InTBit 6InTBit 6InTBit 6InTBit 6InTBit 6InTBit 7DBit 8InBit 9DBit 9DBit 9DBit 9DBit 9DBit 9DBit 9DBit 9DBit 9DBit 9DBit 9DBit 9DBit 9DBit 9DBit 9DBit 9DBit 9DBit 9DBit 9DBit 9DBit 9DBit 9D </th <th>External IRQ</th> <th>Timers</th> <th>USART</th> <th></th> <th>External I</th> <th>IRQ</th> <th>Time</th> <th>rs</th> <th>USART</th> | External IRQ                                                                                         | Timers                                                                                                    | USART                                                                            |    | External I | IRQ                                                                                                    | Time    | rs                                                                                                    | USART                |
|----------------------------------------------------------------------------------------------------|----------------------------------------------------------------------------------------------------|----------------------------------------------------------------------------------------------------|----------------------------------------------------------------------------------|----|------------|----------------------------------------------------------------------------------------------------|---------|----------------------------------------------------------------------------------------------------|----------------------|
| LCDBit-BangedProject InformationChipExternal SRAMPortsPort APort BPort CPort DPort APort BPort CPort DData DirectionPullup/Output ValueBit 0InTBit 1InTBit 2InTBit 3InTBit 4InTBit 5InTBit 6InTBit 6InTBit 6InTBit 6InTBit 6InTBit 6InTBit 6InTBit 6InTBit 6InTBit 6InTBit 6InTBit 6InTBit 6InTBit 7Bit 7Bit 8Bit 7Bit 9Bit 7Bit 9Bit 7Bit 9Bit 7Bit 7Bit 7Bit 8Bit 7Bit 9Bit 7Bit 9Bit 7Bit 7Bit 7Bit 8Bit 7Bit 9Bit 7Bit 9Bit 6                                                                                                    | Analog Comparator                                                                                    | SPI 120                                                                                                    | C 1 Wire                                                                         | An | halog Com  | nparator                                                                                                    | SPI     | 120                                                                                                    | 1 Wire               |
| ChipExternal SRAMPortsChipExternal SRAMPortPort APort BPort CPort DPort EPort APort BPort CPort DPortData DirectionPullup/Output ValueBit 0InTBit 0Bit 0InP Bit 0Bit 1InTBit 1Bit 2Bit 1Bit 1Bit 2Bit 1Bit 2InTBit 2Bit 3InP Bit 2Bit 3InTBit 4Bit 3Bit 4InP Bit 3Bit 4InTBit 5Bit 5Bit 5Bit 6InP Bit 6                                                                                                    | LCD Bit-Ban                                                                                          | ged 📔 Projec                                                                                               | t Information                                                                    |    | CD         | Bit-Bang                                                                                                    | ed 📔    | Project I                                                                                                  | nformation           |
| Port APort BPort CPort DPort EData DirectionPullup/Output ValueBit 0InTBit 1InTBit 2InTBit 3InTBit 4InTBit 5InTBit 6InTBit 6InTBit 6InTBit 6InTBit 6InTBit 6InTBit 6InTBit 6InTBit 7Bit 7Bit 8Bit 8Bit 9InBit 9Bit 9Bit 9Bit 9Bit 9Bit 9Bit 9Bit 9Bit 9Bit 9Bit 9Bit 9Bit 9Bit 9Bit 9Bit 9Bit 9Bit 9Bit 9Bit 9Bit 9Bit 9Bit 9Bit 9Bit 9Bit 9Bit 9Bit 9Bit 9Bit 9Bit 9Bit 9                                                                                                    | Chip Ext                                                                                             | ernal SRAM                                                                                                 | Ports                                                                            |    | Chip       | Exte                                                                                                    | rnal SR | AM                                                                                                    | Ports                |
| Bit 7 In T Bit 7 Bit 7 Bit 7                                                                                                    | Port A Port B<br>Data Direct<br>Bit 0<br>Bit 1<br>Bit 2<br>Bit 3<br>Bit 4<br>Bit 5<br>Bit 6<br>Bit 7 | Port C Port I<br>ion Pullup/(<br>In T Bi<br>In T Bi<br>In T Bi<br>In T Bi<br>In T Bi<br>In T Bi<br>In T Bi | D Port E<br>Dutput Value<br>t 0<br>t 1<br>t 2<br>t 3<br>t 4<br>t 5<br>t 6<br>t 7 |    | Port A F   | Port B         F           ta Direction         Bit 0         Ir           Bit 1         Ir         Bit 2         Ir           Bit 2         Ir         Bit 3         Ir           Bit 3         Ir         Bit 3         Ir           Bit 4         Ir         Bit 5         Ir           Bit 5         Ir         Bit 6         Ir | Port C  | Port D<br>ullup/Ou<br>P Bit 0<br>P Bit 2<br>P Bit 2<br>P Bit 3<br>P Bit 4<br>P Bit 5<br>P Bit 6<br>P Bit 6 | Port E<br>tput Value |

**Figure 4.6** Screenshots of CodeWizardAVR Ports setup for PORTA. From left to right: PORTA default setup; PORTA after toggling all Data Direction values.

**4.1.1.7** Select the "PORTC" tab and change the settings to match those in Figure 4.7. This is done by toggling all values in both the Data Direction and Pullup/Output Value sections (i.e. click on the fields that contain "In" to change them to "Out", and then click on the fields that contain "0" to change them to "1").

| External IRQ Timers USART                                                                                                    | External IRQ Timers USART                                                                                                    |
|----------------------------------------------------------------------------------------------------|----------------------------------------------------------------------------------------------------|
| Analog Comparator SPI I2C 1 Wire                                                                                                    | Analog Comparator SPI 12C 1 Wire                                                                                                    |
| LCD Bit-Banged Project Information                                                                                                    | LCD Bit-Banged Project Information                                                                                                    |
| Chip External SRAM Ports                                                                                                    | Chip External SRAM Ports                                                                                                    |
| Port A       Port B       Port C       Port D       Port E         Data Direction       Pullup/Output Value         Bit 0       In       T       Bit 0         Bit 1       In       T       Bit 1         Bit 2       In       T       Bit 2         Bit 3       In       T       Bit 3         Bit 4       In       T       Bit 4         Bit 5       In       T       Bit 5         Bit 6       In       T       Bit 7 | Port A       Port B       Port C       Port D       Port E         Data Direction       Pullup/Output Value         Bit 0       0ut       1       Bit 0         Bit 1       0ut       1       Bit 1         Bit 2       0ut       1       Bit 2         Bit 3       0ut       1       Bit 3         Bit 4       0ut       1       Bit 4         Bit 5       0ut       1       Bit 5         Bit 6       0ut       1       Bit 6         Bit 7       0ut       1       Bit 7 |

**Figure 4.7** Screenshot of CodeWizardAVR Ports setup for PORTC. From left to right: PORTC default setup; PORTC after toggling all values.

**4.1.1.8** Select the "USART" tab, check both "Receiver" and "Transmitter", and change the "Baud Rate" to 115200. The settings should match those given by Figure 4.8.

| Analog Comparator SPI I2C 1 Wire   | Analog Comparator SPI 12C 1 Wire   |
|------------------------------------|------------------------------------|
| LCD Bit-Banged Project Information | LCD Bit-Banged Project Information |
| Chip External SRAM Ports           | Chip External SRAM Ports           |
| External IRQ Timers USART          | External IRQ Timers USART          |
| Receiver                           | Receiver Rx Interrupt              |
| Transmitter                        | 🗹 Transmitter 🛛 🗌 Tx Interrupt     |
|                                    | Baud Rate: 115200 💌 🗆 x2           |
|                                    | Baud Rate Error: -0.2%             |
|                                    | Communication Parameters:          |
|                                    | 8 Data, 1 Stop, No Parity 🛛 💌      |
|                                    | Mode: Asynchronous                 |

**Figure 4.8** Screenshot of CodeWizardAVR USART setup. From left to right: USART default setup; USART after enabling Receiver and Transmitter and setting the Baud Rate.

#### **4.1.1.9** Go to the "File" menu and select "Generate, Save and Exit" as seen in Figure 4.9.

| CodeWizardAVR - untitled.cwp   |            |  |  |  |  |  |  |
|--------------------------------|------------|--|--|--|--|--|--|
| <u>File E</u> dit <u>H</u> elp | _          |  |  |  |  |  |  |
| 🕂 <u>N</u> ew                  | a Ba       |  |  |  |  |  |  |
| 🗁 Open                         |            |  |  |  |  |  |  |
| 🔒 Save                         | 2C 1 Y     |  |  |  |  |  |  |
| 📄 Save <u>A</u> s              | ct Informa |  |  |  |  |  |  |
| Program Preview                | Port       |  |  |  |  |  |  |
| Generate, Save and Exit        | USAF       |  |  |  |  |  |  |
| ∰, E⊻it                        | Interrupt  |  |  |  |  |  |  |
| 🗹 Transmitter 📃 Ta             | Interrupt  |  |  |  |  |  |  |

**Figure 4.9** Screenshot of generating and saving a program formed using the CodeWizardAVR within CodeVisionAVR.

**4.1.1.10** Go to your desired directory, say "C:\Documents and Settings\Administrator\My Documents", and create a new folder, say "STK500\_TestProg" (**Note:** it is good practice in CodeVisionAVR development to save all project files for a project within the same designated folder). Go into this folder and give the C file a name, say "stk500\_test\_prog" as shown by the first pop-up window within Figure 4.10. A series of pop-up windows will appear for naming other files. Simply provide a name for these files – they can be named with the same name as the C file, but they must be given different extensions as shown in Figure 4.10.

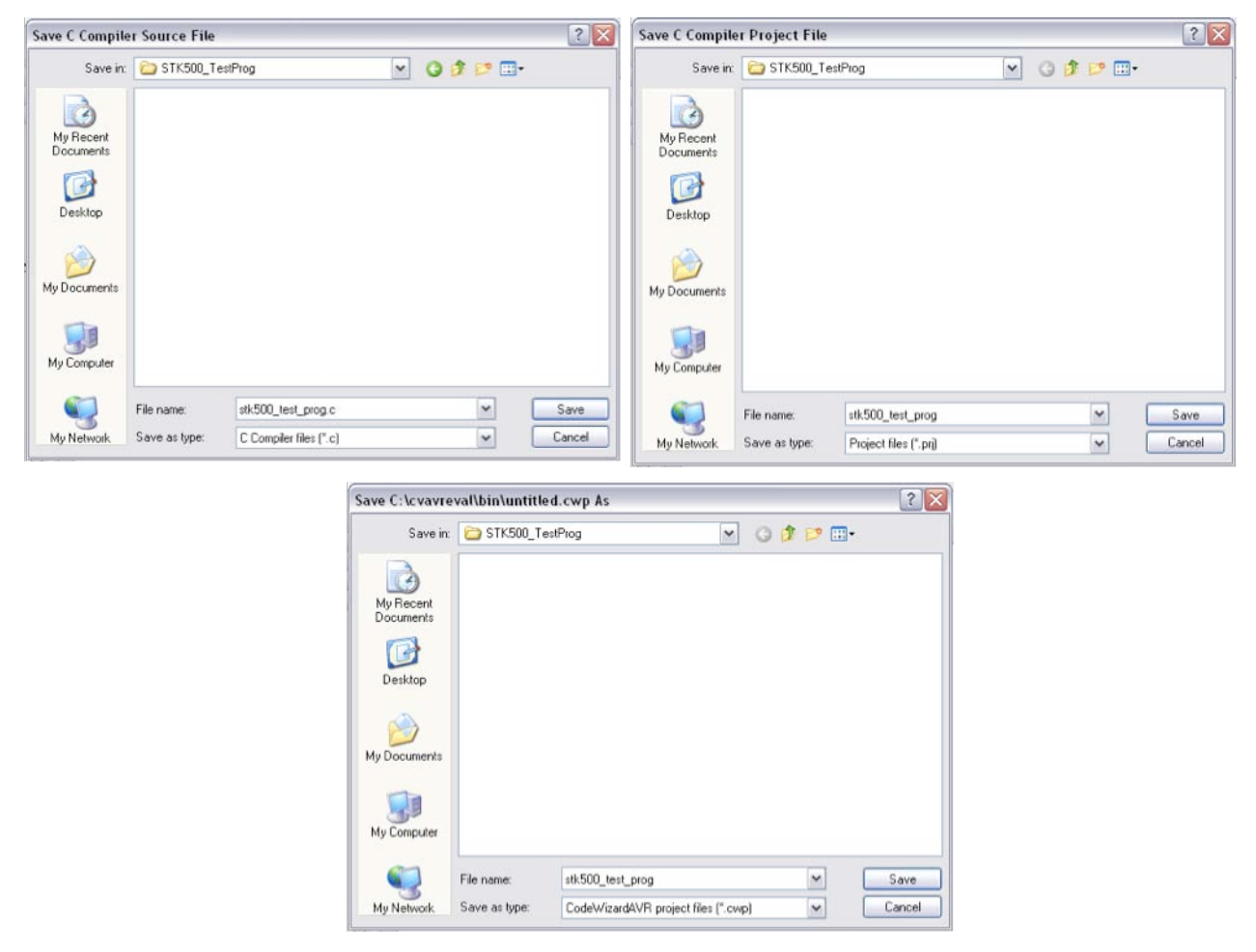

**Figure 4.10** From left to right, top to bottom: pop-up window to save the C source file (.c extension); pop-up window to save the C project file (.prj extension); pop-up window to save the CodeVisionAVR project file (.cwp extension).

**4.1.1.11** Add the following code to the same areas shown in the program given in Appendix section A.2.1 (these areas are relatively located towards the beginning and end of the provided code).

```
#include <delay.h> // Contains "delay_ms()"
// Send the following message via USART communication
printf("USART Communication Test: Succeeded!!!\r\n");
// Check state of PORTA Pins
    if(PINA != 0xFF)
```

```
{
  // If a button is pressed (input pulled low), toggle bits on PORTC
PORTC = ~PORTC;
  // Send the following message via USART communication
printf("Hello!\r\n");
  // Delay so flashing LED's are visible
delay_ms(1000);
printf("Goodbye!\r\n");
PORTC = ~PORTC;
}
```

- **4.1.1.12** Got to the "File" menu and select "Save All" as seen in Figure 4.11 to save all changes made to any of the project files.
- **4.1.1.13** Go to the "Project" menu and select "Build All" as shown in Figure 4.11. Doing this will build and compile all necessary files (including the HEX file used to program the flash memory of the target MCU) from the code provided within the target C file (in this case, from "stk500\_test\_prog.c"). It is possible for compilation errors to occur during this process, but the results within the "Information" pop-up window should look similar to those in Figure 4.12 if none appear. If any errors exist, they will appear in the "Errors" message window shown in Figure 4.13. The IDE will provide suggestions within this window on how to fix any incurred compilation errors. Click "OK" within the Information pop-up window to proceed.

# Communicating with a Host PC and Temperature Sensor

| <b>X</b> C | odeVis           | sionAVI            | R - 11.      | host\S  | 👯 Co      | deV           | isionAV                  | R - C:        | \Do | c um          | ents<br>Teels | and Set    | tings | ∶\Admir |
|------------|------------------|--------------------|--------------|---------|-----------|---------------|--------------------------|---------------|-----|---------------|---------------|------------|-------|---------|
| File       | Edit             | <u>S</u> earch     | <u>V</u> iew | Project | Elle      | Earc          | Search                   | <u>A</u> IGM  | Ero | jett          | Tools         | Seconds    | Deit  | ,       |
| B          | <u>N</u> ew      |                    | Ctrl+        | N (     | B         | Þ             | 0 · 6                    | -             | Ĩ   | ⊆orr          | pile          |            |       | F9      |
| Þ          | Open             |                    | Ctrl+        | 0       | : 44      | 44            | 44 <b>P</b>              | dd d          | •   | <u>B</u> uilo | 1             |            | S     | hift+F9 |
| l2         | Reope            | n                  |              | - +     | : 649     | $\rightarrow$ | <u>49</u> <b>8 8 8 −</b> | A+B P         | 2   | Build         | I All         |            |       | Ctrl+F9 |
| lē         | <u>S</u> ave     |                    | Ctrl+        | s i     | a: (      | Code 1        | Vavigator                |               | Θ   | ≦top          | Comp          | ilation    |       |         |
| 1          | Save A           | <u>i</u> s         |              | í       | - <u></u> | 🖌 Co          | deVision∆                | VR            | 1   | Clea          | in Up         |            |       |         |
| ø          | Sav <u>e</u> A   | All Shift          | +Ctrl+       | s       | 6         | - 🗗           | Project:                 | stk500        | 0   | Info          | rmatio        | n          |       |         |
| C)         | ⊆lose            |                    |              |         |           |               | S NOCE                   | es<br>IOD tes |     |               |               |            |       |         |
| 1°C        | C <u>l</u> ose A | 411                |              |         |           | <b>F</b>      | Other Fil                | es            | 9   | Go t          | o Next        | Error      |       | F8      |
| <u>en</u>  | c                |                    |              |         |           | <b>_</b> P    | 0410111                  |               | 自   | Go t          | o Prev        | ious Error |       | Ctrl+F8 |
| 1000       | Conve            | rt to <u>L</u> ibr | ary          |         |           |               |                          |               | 旦   | Go t          | o Next        | Warning    |       | F4      |
| 8          | Page S           | ietup              |              |         |           |               |                          |               | 圍   | Go t          | o Prev        | ious Warn  | ing   | Ctrl+F4 |
| Ð          | Print P          | re⊻iew             |              | - 1     |           |               |                          |               | 8   | Note          | 35            |            |       |         |
| 8          | Print            |                    | Ctrl+        | P       |           |               |                          |               |     |               | -             |            |       |         |
| -          | <b>F</b>         |                    |              |         |           |               |                          |               | 1   | Con           | figure        |            |       |         |
| at,        | EXIC             |                    |              |         |           |               |                          |               |     |               |               |            |       |         |

**Figure 4.11** Screenshots within the CodeVisonAVR IDE. From left to right: how to save all project files; how to build all project files.

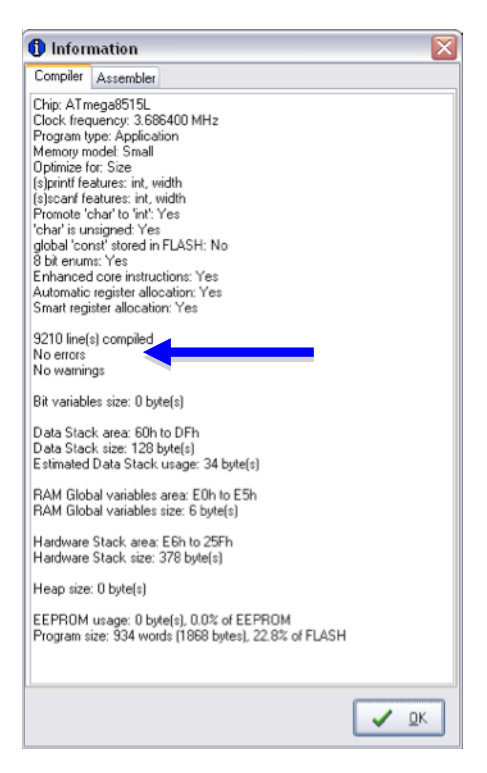

**Figure 4.12** Screenshot of the CodeVisionAVR "Information" popup window that appears after building project.

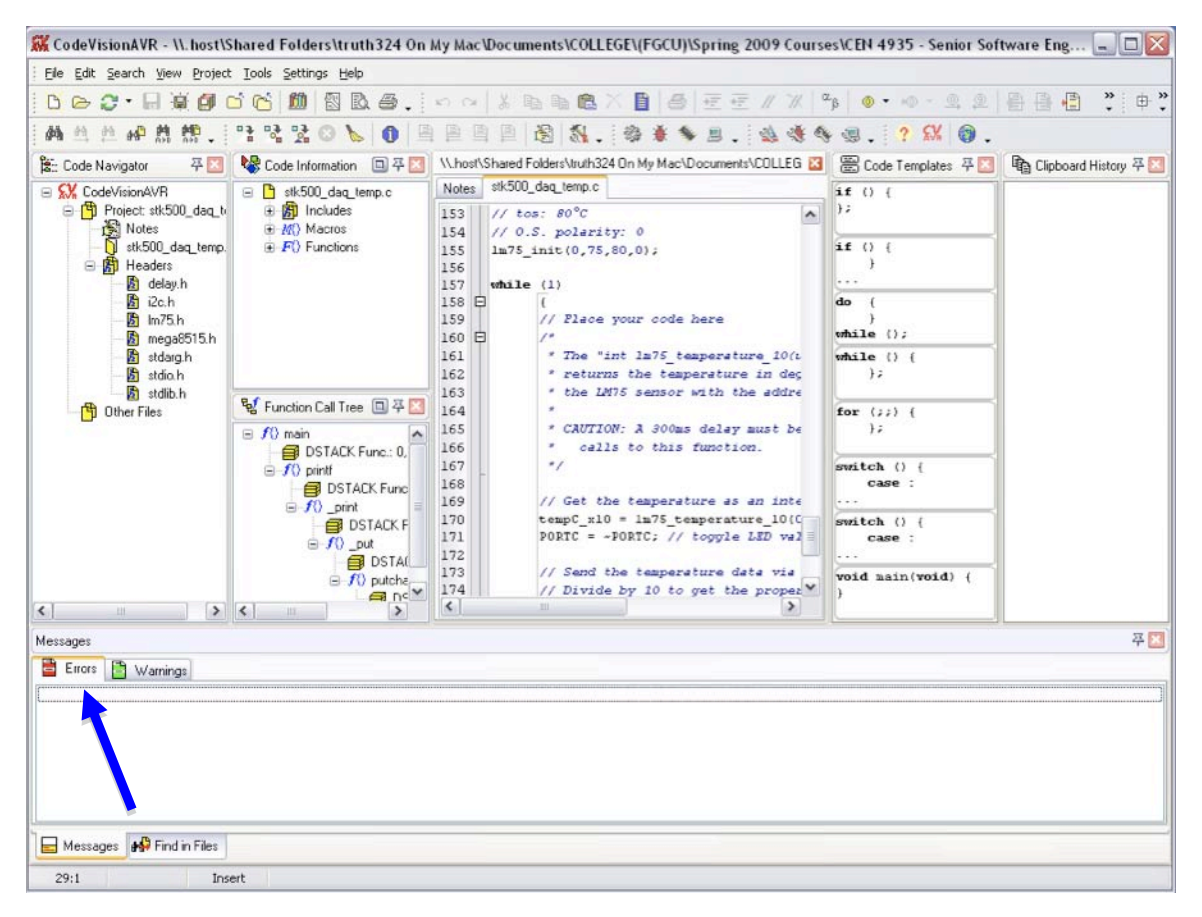

Figure 4.13 Screenshot of the CodeVisionAVR IDE with an emphasis on the Errors message window.

# **4.1.1.14** Keep the CodeVisionAVR IDE open and go to the Uploading an Application section 4.2.2 to program the target MCU with the application produced in this section.

This concludes writing a sample application that can be used to test USART communication where data is sent from the STK500 to the host PC. The variables PINA and PORTC shown in the code given in step 4.1.1.11 are the defined in the mega8515.h library header file, which is automatically included when the code is generated from steps 4.1.1.9 and 4.1.1.10. These variables allow for control over the physical PORTA and PORTC headers. A variable given by PINx accesses all pins of PORT*x* where *x* represents an appropriate port letter from A through E. Individual pins of a port header can be accessed using the dot operator

followed by the appropriate pin number. For example, PINB.0 accesses pin 0 of PORTB, i.e. PB0 on the board, and PIND.7 accesses PD7.

### 4.1.2 myTWI Communication Protocol $(I^2C)$

The myTWI Temperature Sensor uses the TWI ( $I^2C$  bus) to communicate with external devices where  $I^2C$  is a serial data bus developed by Philips Semiconductors in the 1980s and is now a worldwide standard [5]. The  $I^2C$  bus is intended for communication of relatively small amounts of data across relatively short distances [5].

The serial data (SDA) and serial clock (SCL) lines shown in the pinout in Figure 4.14 are the physical elements responsible for  $I^2C$  data communication. The software used to parallel these hardware constructs is given in Appendix section A.2.2.1 and is further explained in section 4.1.3.

### 4.1.3 DAQ with the STK500 and myTWI

The instructions provided within this section establish a data acquisition system with an STK500 evaluation board, a myTWI Temperature Sensor, and a host PC. Performing the following steps will reproduce the program given in Appendix section A.2.2.1. The specifics of the code are explained by the comments given within the application.

- **4.1.3.1** Perform steps 4.1.1.1 through 4.1.1.8
- **4.1.3.2** Select the "I2C" tab, select "PORTE" from the "I2C Port" drop-down menu, and then check "Enabled" under the "LM75" tab. The settings should now match those shown in Figure 4.14 (if they do not match, change them so they do). Notice how the "SDA Bit" is set to "0" and the "SCL Bit" is set to "1". This parallels the hardware setup established in the Hardware Connectivity section 2.3.2.

| External If                        | RQ Timers     | U:     | SART  |  |  |  |  |  |  |
|------------------------------------|---------------|--------|-------|--|--|--|--|--|--|
| LCD Bit-Banged Project Information |               |        |       |  |  |  |  |  |  |
| Chip                               | External SRAM | F      | Ports |  |  |  |  |  |  |
| Analog Comparator SPI 12C 1 Wire   |               |        |       |  |  |  |  |  |  |
| I2C Por<br>SDA Bit                 | PORTE 🗸       | Bit: 1 | *     |  |  |  |  |  |  |
| LM75 DS1621 PCF8563 F              |               |        |       |  |  |  |  |  |  |
| ✓ Enabled Address: ▼ 0 ==          |               |        |       |  |  |  |  |  |  |
| Output Active High                 |               |        |       |  |  |  |  |  |  |
| Temperature *C                     |               |        |       |  |  |  |  |  |  |
| Hyst.                              | 75 🏄 O.S. :   | 80 📩   | 1     |  |  |  |  |  |  |

**Figure 4.14** Screenshot of the CodeWizardZVR I2C setup. The I2C Port is set to PORTE and LM75 is set as Enabled.

**4.1.3.3** Perform steps 4.1.1.9 through 4.1.1.13 with the following revisions:

- 4.1.1.9 Perform as given.
- 4.1.1.10 The same directory can be used ("C:\Documents and Settings\Administrator\My Documents"), but create a different folder, say "STK500\_DAQ\_Temp". Also, use a different name to save the files given by the series of pop-up windows, say "stk500\_daq\_temp".
- 4.1.1.11 Add the following code from Appendix section A.2.2.1 instead of the code originally given at this step (the areas the following code is added are relatively located at the beginning and end of the program given in section A.2.2.1 of the appendix):

```
* the LM75 sensor with the address "chip".
*
* CAUTION: A 300ms delay must be present between two successive
* calls to this function.
*/
// Get the temperature as an integer in degrees Celcius times 10
tempC_x10 = lm75_temperature_10(0);
PORTC = ~PORTC; // toggle LED values
// Send the temperature data via USART
// Divide by 10 to get the proper whole number temperature
// Append the the decimal value of the temperature to one place by
// using modulus 10
printf("%-i.%-u",tempC_x10/10,abs(tempC_x10%10));
PORTC = ~PORTC;
// Delay for DELAY_ms amount of time
delay_ms(DELAY_ms);
```

- 4.1.1.12 Perform as given.
- 4.1.1.13 Perform as given (in this case, however, all of the files compiled and built are from the C file given by "stk500\_daq\_temp.c").
- 4.1.1.14 Perform as given.

This concludes creating the software that correlates with the DAQ system formed between the STK500 PCB and myTWI Temperature Sensor. The CodeVisionAVR User Manual [13] has more information on the functions available in the CodeVisionAVR LM75 library given by the 1m75.h header file, which is automatically included when the code is generated from instruction 4.1.3.3.